## プラウザ別の履歴削除(キャッシュクリア)手順 キャッシュとは表示したwebページのデータ(例:PUBDIS操作データ等) を一時的にコンピュータに保存する機能です。 同じページにアクセスしたときにキャッシュを参照するため、すばやく 表示することができます。 PUBDISの更新情報が反映されない時など、データがうまく表示されない 時は、キャッシュを削除(クリア)することで解決することがあります。 ●ブラウザ別履歴削除例 ・Microsoft Edge ・Google Chrome ・Firefox ・Internet Explorer(IE)

|                                                                                                    |                                                                                                    | JSOIL                                                                                                    | age                                                                                                    | の腹腔的际儿                                                                                                    |                                          |
|----------------------------------------------------------------------------------------------------|----------------------------------------------------------------------------------------------------|----------------------------------------------------------------------------------------------------|----------------------------------------------------------------------------------------------------|----------------------------------------------------------------------------------------------------|------------------------------------------|
|                                                                                                    |                                                                                                    |                                                                                                    |                                                                                                    | 3つの点を                                                                                                    | Ē                                        |
|                                                                                                    |                                                                                                    |                                                                                                    |                                                                                                    | クリック                                                                                                    |                                          |
|                                                                                                    |                                                                                                    |                                                                                                    |                                                                                                    |                                                                                                    |                                          |
|                                                                                                    |                                                                                                    |                                                                                                    |                                                                                                    | 新しいタブ(T)                                                                                                    | Ctrl+T                                   |
|                                                                                                    |                                                                                                    |                                                                                                    |                                                                                                    | 新しいウィンドウ(N)                                                                                                    | Ctrl+N                                   |
|                                                                                                    |                                                                                                    |                                                                                                    | Eg.                                                                                                    | 新しい InPrivate ウィンドウ(I)                                                                                                    | Ctrl+Shift+N                             |
|                                                                                                    |                                                                                                    |                                                                                                    |                                                                                                    | X-14                                                                                                    | + 2                                      |
| 閲覧デー                                                                                                    | ータクリック                                                                                                    |                                                                                                    | ז∕≡                                                                                                    | 履歴ク<br>お気に入り(O)                                                                                                    | リック<br>Shift+O                           |
| <ol> <li>              展歴の管理(M)      </li> </ol>                                                                                                    |                                                                                                    | Ctrl+H                                                                                                    | 3                                                                                                    | 展歴(H) 2                                                                                                    | >                                        |
| 3 閲覧データをクリス                                                                                                    | 7(C) Ctrl+Shit                                                                                                    | it+Delete                                                                                                    | $\overline{\mathbf{T}}$                                                                                                    | ダウンロード(D)                                                                                                    | Ctrl+J                                   |
| 最近閉じた項目                                                                                                    |                                                                                                    |                                                                                                    | P                                                                                                    | アブリ(A)                                                                                                    | >                                        |
| () 19定                                                                                                    | Ctr                                                                                                    | +Shift+T                                                                                                    | 3                                                                                                    | 拡張機能(X)                                                                                                    |                                          |
|                                                                                                    |                                                                                                    |                                                                                                    | VÆ                                                                                                    | コレクション(E)                                                                                                    | Ctrl+Shift+Y                             |
|                                                                                                    |                                                                                                    |                                                                                                    | <b>合</b>                                                                                                    | ED粤J(P)                                                                                                    | Ctrl+P                                   |
|                                                                                                    |                                                                                                    |                                                                                                    | ه <u>ا</u><br>۲                                                                                                    | Web キャプチャ                                                                                                    | Ctrl+Shift+S                             |
|                                                                                                    |                                                                                                    |                                                                                                    | Ľ.                                                                                                    | べージ内の検索(F)                                                                                                    | Ctrl+F                                   |
|                                                                                                    |                                                                                                    |                                                                                                    | A»                                                                                                    | 管声で読み上げる(U)                                                                                                    | Ctrl+Shift+U                             |
|                                                                                                    |                                                                                                    |                                                                                                    |                                                                                                    | その他のツール(L)                                                                                                    | >                                        |
|                                                                                                    |                                                                                                    |                                                                                                    | Ö                                                                                                    | 設定(S)                                                                                                    |                                          |
|                                                                                                    |                                                                                                    |                                                                                                    | ?                                                                                                    | ヘルプとフィードバック(B)                                                                                                    | >                                        |
|                                                                                                    |                                                                                                    |                                                                                                    |                                                                                                    | Microsoft Edge を閉じる(M)                                                                                                    |                                          |
|                                                                                                    |                                                                                                    |                                                                                                    |                                                                                                    |                                                                                                    |                                          |
|                                                                                                    |                                                                                                    |                                                                                                    |                                                                                                    |                                                                                                    |                                          |
|                                                                                                    |                                                                                                    |                                                                                                    |                                                                                                    |                                                                                                    | - 6 /                                    |
| × -                                                                                                    |                                                                                                    |                                                                                                    |                                                                                                    |                                                                                                    | 10 10 10 10 10 10 10 10 10 10 10 10 10 1 |
| × –<br>O (j) (Ctoge   edger/                                                                                                    | /settings/clearBrowserData                                                                                                    |                                                                                                    |                                                                                                    |                                                                                                    | x x 0 \$                                 |
| x -<br>O j O Cóge   edge/                                                                                                    | /settings/clearBrowserData                                                                                                    | ±ではお客様のブライバ                                                                                                    | ーを尊重して                                                                                                    | います。                                                                                                    | 4 p 🖞 🧶                                  |
| × –<br>() j C Edge   edge/)<br>20%#                                                                                                    | Settings/LiverBrowserData                                                                                                    | Eではお客様のプライバう<br>Cは、ametyの更くいうない。<br>す、つうイントーにするDD/MA                                                                                                    | を算重して<br>川洋型に伴いて<br>こついての詳細                                                                                                    | います。<br>.かいでフティれン むつけだた。 <b>耳</b>                                                                                                    | A & D &                                  |
| x -<br>C (j) C Lage   edge//<br>20:45                                                                                                    | /setings/clearBrowserData<br>文字文字文字文字文字                                                                                                    | Eではお客様のプライバ<br>Ct s不らかで美くいうGtm<br>す、プライベラーに対するない場合                                                                                                    | を算重して<br>                                                                                                    | 11 <b>23.</b><br>Antoficas estada <b>a</b>                                                                                                    | 4 4 U S                                  |
| х —<br>О Д O Lage   edge/,<br>гасняя<br>Лагія<br>1760-, 184, 7-64                                                                                                    | Settings/clearDowserData<br>ででの、 算数<br>たうッキングの防止 0                                                                                                    | Eではお客様のプライバう<br>City a The dic 美しい Subtr<br>dig 、Tel dic - Ind A Sub May                                                                                                    | を算重して<br>                                                                                                    | 14 <b>23.</b><br>170077402 1:4452 <b>X</b>                                                                                                    | A & U &                                  |
| × -<br>○ 分 @ Edge   edge/<br>に変化する<br>ロシイキ<br>ロシードス<br>こ<br>こ<br>こ<br>こ<br>こ<br>こ<br>こ<br>こ<br>こ<br>こ<br>こ<br>こ<br>こ                                                                                                    | Asettings/ClearBrowserDeta<br>学校<br>からい<br>トラッキングの防止<br>いたいでものです。<br>マロングングの表示を<br>マロングの表示を<br>マロングの表示を<br>マロングの表示を<br>マロングの表示を                                                                                                    | とではお客様のプライバ:<br>It, areveeをたちぬり<br>す。デイベンにすめない違う<br>開発データをクリア                                                                                                    | を算重して<br>                                                                                                    | います。<br>、ボルマブンベル・セットドスロッ事<br>× 。<br>、、カントラットのの事のパーンナルは定まれた<br>、<br>、、、ことしていいかりは、その情報を出いる                                                                                                    | 4 4 U 🗶                                  |
| × -<br>○ ① C Edge   edge/,<br>(TC##<br>10x44<br>10x44<br>10x5-,152, 7-52,<br>10x7-4-5                                                                                                    | Settings/ClearBrowserData<br>学校<br>ドラッキングの防止<br>**2207.72/10月14<br>**2207.72/10月14<br>**2207.72/10月14<br>**2207.72/10月14<br>**2207.72/10月14<br>************************************                                                                                                    | Lではお客様のプライバ:<br>tt anvoration<br>す。75105-070950000<br>開覧データをクリア<br>Blace                                                                                                    |                                                                                                    | ₩ <b>23.</b><br>1990072469 ±19155. <b>8</b><br>× 405.99100 <b>8</b> 94-991482865<br>40511960991440 <b>8</b> 8682013                                                                                                    | 4 4 <b>6</b>                             |
| х –<br>С 2 Соде   edge/,<br>(ТСФМ<br>Олиба<br>Олиба<br>С Соде   edge/,<br>С Соде   edge/,<br>С Соде   еdge/,<br>С Соде   еdge/,<br>С Соде   еd                                                                                                    | Settings/clearBrowserData<br>学校<br>から<br>トラッキングの防止<br>やしていていいの表示を<br>さいます。<br>この<br>この<br>この<br>この<br>この<br>この<br>この<br>この<br>この<br>この                                                                                                    | とではお客様のプライバ:<br>に、6%など美くをなやー<br>す。75パペーでするかり後く<br>開業データをクリア<br>声(CDF)<br>それでの報酬                                                                                                    |                                                                                                    | います。<br>ボロクブイバン エットバスレー車<br>× ロス、サードのの車のパーンフルメスタルス<br>したて、サードのの車のパーンフルメスタルス<br>したて、サードのの車のパーンフルメスタルス<br>、<br>、<br>、<br>、<br>、<br>、<br>、<br>、<br>、<br>、<br>、<br>、<br>、                                                                                                    | 4 4 U 🗶                                  |
| × -<br>(2000年<br>2004年<br>2004<br>2004年<br>2004年<br>2005<br>2005<br>200                                                                                     | Antings/ClearDrowserDate<br>学校での<br>第4<br>15<br>トラッキングの防止<br>の<br>はていては、575 を<br>本したのうっての長いに<br>さいまま<br>この<br>日本                                                                                                    | たではお谷牧板のブライバ:<br>は、お外などの声くたらなう<br>は、ごうべからいまするなり後の<br>構築サークをクリア<br>単にの日本<br>まれている単<br>「かんのんた<br>「なんのん」                                                                                                    | を尊重して<br>川田北(14)で<br>(150370月46)<br>(150370月46)                                                                                                    | います。<br>ボリロフライバシ 11191 (K.S. ) 第<br>X AUT. サードロロ番のパーンフルメズのた<br>MATLOW UPTIN その時代によい<br>マ<br>・<br>(1) 新生                                                                                                    | 4 4 <b>9 8</b>                           |
| × -<br>・ CD Codge   edger,<br>に正の字符<br>ロジイ4<br>キバアン、協志、フービス<br>数<br>数<br>にいのでパージ<br>数<br>数<br>にいのでパージ<br>数<br>数<br>二<br>の<br>・<br>二<br>の<br>・<br>一<br>しの<br>の<br>で<br>の<br>、<br>の<br>しの<br>の<br>の<br>、<br>の<br>しの<br>の<br>、<br>の<br>しの<br>の<br>、<br>の<br>しの<br>の<br>、<br>の<br>しの<br>の<br>、<br>の<br>しの<br>の<br>、<br>の<br>しの<br>の<br>の<br>、<br>の<br>しの<br>の<br>の<br>の<br>、<br>の<br>しの<br>の<br>、<br>の<br>しの<br>の<br>、<br>の<br>しの<br>の<br>、<br>の<br>しの<br>の<br>の<br>の<br>、<br>の<br>しの<br>の<br>の<br>の<br>の<br>の<br>の<br>の<br>の<br>の<br>の<br>の<br>の<br>の                                                                                                    | Antings/ClearBrowserDate<br>学校<br>第1<br>15<br>トラッキングの防止<br>20157<br>20157 | まではお客様のプライバ<br>な、ボックの美いをはたっ<br>す、ディイベー・マックのの後の<br>構築データをクリア<br>単にの用<br>またてお根<br>「かなでの場合<br>「かなでの場合」<br>「ないた」<br>なるのに<br>」<br>なるのに<br>」<br>「なるのに<br>」<br>「なるのに<br>」<br>「なるのに<br>」<br>「なるのに<br>」<br>「なるのに<br>」<br>「なるのに<br>」<br>「なるの<br>」<br>「なるの<br>」<br>「なるの<br>」<br>「なるの<br>」<br>「なるの<br>」<br>「なるの<br>」<br>「なるの<br>」<br>「なるの<br>」<br>「なるの<br>」<br>「なるの<br>」<br>「なるの<br>」<br>「なるの<br>」<br>「なるの<br>」<br>「なるの<br>」<br>「なるの<br>」<br>「なるの<br>」<br>「なるの<br>」<br>「なるの<br>」<br>「なるの<br>」<br>「なるの<br>」<br>「<br>」<br>「<br>」<br>「<br>」<br>「<br>」<br>「<br>」<br>「<br>」<br>「<br>」<br>「<br>」<br>」<br>「<br>」<br>」<br>「<br>」<br>「<br>」<br>「<br>」<br>「<br>」<br>」<br>「<br>」<br>」<br>「<br>」<br>」<br>「<br>」<br>」<br>「<br>」<br>」<br>「<br>」<br>」<br>「<br>」<br>」<br>「<br>」<br>」<br>「<br>」<br>」<br>「<br>」<br>」<br>「<br>」<br>」<br>」<br>「<br>」<br>」<br>」<br>「<br>」<br>」<br>」<br>「<br>」<br>」<br>「<br>」<br>「<br>」<br>」<br>」<br>「<br>」<br>「<br>」<br>」<br>」<br>「<br>」<br>」<br>」<br>「<br>」<br>」<br>」<br>「<br>」<br>」<br>」<br>」<br>」<br>」<br>「<br>」<br>」<br>」<br>」<br>」<br>」<br>」<br>「<br>」<br>」<br>」<br>」<br>」<br>」<br>」<br>」<br>」<br>」<br>「<br>」<br>」<br>」<br>「<br>」<br>」<br>」<br>」<br>」<br>「<br>」<br>」<br>」<br>」<br>」<br>」<br>」<br>」<br>」<br>「<br>」<br>」<br>」<br>」<br>」<br>」<br>」<br>」<br>」<br>」<br>」<br>」<br>」                                                                                                    | を算重して<br>- IEBUに共して<br>- COURの詳細<br>-                                                                                                    | います。<br>ボロックフィイル・エットドスル、単<br>メールして、サードクス番のパーンでしょてきれた<br>メールして、サードクス番のパーンでしょてきれた<br>いたことがしいで「トトマン番のピーンでしょてきれた<br>・<br>、<br>、<br>、<br>、<br>、<br>、<br>、<br>、<br>、<br>、<br>、<br>、<br>、                                                                                                    | 4 4 <b>4 8</b> ···                       |
| × -<br>・<br>この学習<br>ロンパは<br>ロンパは<br>10/57 ページ<br>また。<br>しいが7 ページ<br>また。<br>しいが7 ページ<br>また。<br>しいが7 ページ<br>また。<br>日本、日本、日本、日本、日本<br>しいが7 ページ<br>また。<br>日本、日本、日本、日本<br>しいが7 ページ<br>また。<br>日本、日本、日本、日本<br>しいが7 ページ<br>また。<br>日本、日本、日本、日本、日本<br>しいが7 ページ<br>また。<br>日本、日本、日本、日本、日本<br>しいが7 ページ<br>また。<br>日本、日本、日本、日本、日本<br>しいが7 ページ<br>また。<br>日本、日本、日本、日本、日本、日本<br>しいが7 ページ<br>また。<br>日本、日本、日本、日本、日本、日本、日本<br>日本、日本、日本、日本、日本、日本、日本、日本、日本、日本、日本、日本、日本、日                                                                                                    | Antings/ClearBrowserDeta<br>学校<br>かけ<br>かけ<br>かけ<br>かけ<br>かけ<br>かけ<br>かけ<br>かけ<br>かけ<br>かけ                                                                                                    | Eではお客様のプライバ:<br>は、高がいなく考えを含めて<br>す、751ペン・1583のからの<br>開催アークをクリア<br>参加の声<br>「かたての相望<br>「かたての相望<br>「かたたの」、パンパーにすっ<br>「かたたの」<br>「かたたの」、<br>クロートの最厚<br>「のいい」、<br>クロートの最厚<br>「のいい」、<br>「のい」、<br>「のい」、<br>「」、<br>「のい」、<br>「のい」、<br>「のい」、<br>「のい」、<br>「のい」、<br>「のい」、<br>「」、<br>「のい」、<br>「のい」、<br>「のい」、<br>「」、<br>「のい」、<br>「」、<br>「」、<br>「」、<br>「」、<br>「」、<br>「」、<br>「」、<br>「                                                                                                    |                                                                                                    | Nます。<br>またのな724のションドはちだし、単<br>× U.T. サドドウの●のパーングルは支きたた<br>いたことがいかでドドドウの■クパーングルは支きたた<br>いたことがいかでドドドウの■クパーングルは支きたた<br>でのですべいに歩いたいかいたもいがったか<br>取りたうないます。<br>またからいまのかったり、第二の手術・<br>またからいます。                                                                                                    | 4 4 U                                    |
| × -<br>○ ① ② ② ② Edge   edge/,<br>(文化学数<br>コンイル<br>をつけつー、結本、フービス<br>を<br>取りて ページ<br>・ コピー、軽いい<br>ロンビー、優しいい<br>このに、こりく、ロンビル(時可)<br>変わりたがー<br>コン・ディー<br>このです。<br>こり、「」、「」、「」、「」、「」、「」、<br>「」、」、「」、「」、「」、<br>「」、」、「」、「」、<br>「」、」、「」、「」、<br>「」、」、<br>「」、」、<br>「」、」、<br>「」、」、<br>「」、」、<br>「」、」、<br>「」、」、<br>「」、」、<br>「」、」、<br>「」、」、<br>「」、」、<br>「」、」、<br>「」、」、<br>「」、」、<br>「」、」、<br>「」、」、<br>「」、」、<br>「」、」、<br>「」、」、<br>「」、<br>「                                                                                                    | Antings/clearDrowserData<br>学校のでは、<br>トラッキングの防止<br>・していていたいです。<br>その時年<br>この時年<br>この時年<br>この時年<br>・このでのためで、<br>・このでのためで、<br>・このでのためで、<br>・このでのためで、<br>・このでのためで、<br>・このでのためで、<br>・このでのためで、<br>・このでのためで、<br>・このでのためで、<br>・このでのためで、<br>・このでのためで、<br>・このでのためで、<br>・このでのためで、<br>・このでのためで、<br>・このでのためで、<br>・このでのためで、<br>・このでのためで、<br>・このでのためで、<br>・このでので、<br>・このでので、<br>・<br>・<br>・<br>・<br>・<br>・<br>・<br>・<br>・<br>・<br>・<br>・<br>・                                                                                                    | たではお客様のプライバ:<br>は、ホルックング・たちなー<br>は、アンパット・1783名からなー<br>開催アークをクリア<br>PRORM<br>第十ての名誉<br>単位のなど<br>1400のと<br>24000名<br>24000名<br>24000<br>24000<br>25000<br>25000<br>2500<br>25000<br>25000                     | 在尊重して<br>「成立によって、<br>- こついての登録<br>                                                                                                    | <ul> <li>○ (1) (1) (1) (1) (1) (1) (1) (1) (1) (1)</li></ul>                                                                                                    | × × U                                    |
| × -<br>(2) 分 @ Edge   edge/<br>(200年<br>ロンパム<br>ロンパム<br>でパン・協会、リービス<br>を<br>高称<br>しいがアページ<br>ボービーをしたり<br>なのアンパー<br>10-4<br>10-5<br>10-5 | Antings / Lies Druwser Data<br>()<br>()<br>()<br>()<br>()<br>()<br>()<br>()<br>()<br>()                                                                                                    | まではお谷牧板のブライバー<br>は、ホバックな声くたらなー<br>は、「ディベンー「大学の日」<br>第10日日<br>第10日日<br>第10 | を尊重して<br>を尊重して<br>2007の第日<br>2007の第日<br>2007の第日<br>2007の日日<br>2007の日<br>2007の日日<br>2007の日<br>2007の日<br>2007の日<br>2007の日<br>2007の日<br>2007の日<br>2007の日<br>2007の日<br>2007の日<br>2007の日<br>2007の日<br>2007の日<br>2007の日<br>2007の日<br>2007の日<br>2007の日<br>2007の日<br>2007の日<br>2007の日<br>2007の日<br>2007の日<br>2007<br>2007<br> | します。<br>ボガロクライバン エッドバスニッ第<br>× ロレス・ナードのの事のパーッフルは支えた。<br>メ ロレス・ナードのの事のパーッフルは支えた。<br>、 ロンス・ナードのの事のパーッフルは支えた。<br>、 ロンス・ナードのの事のパーッフルは、<br>、 ロンス・ナードのの事のパーッフルは、<br>、 ロンス・ナードのの事のパーッフルは、<br>、 ロンス・ナードのの事のパーッフルは、<br>、 ロンス・<br>、 ロンス・<br>、 ・<br>、 ロンス・<br>、 ロンス・<br>、<br>、 ・<br>、 ロンス・<br>、 ロンス・<br>、<br>、<br>、 、<br>、 ・<br>、 、 、<br>、 、<br>、 、<br>、 、 | × + 1 * ···                              |
| × -<br>・ C Edge edger,<br>120年前<br>130/14<br>100/14<br>100/14                                                                                                    | Antings/ClearBrowserData<br>第二日<br>第二日<br>第二日<br>第二日<br>第二日<br>第二日<br>第二日<br>第二日                                                                                                    |                                                                                                    | 左尊重して<br>- J田を取用して<br>- 2007 0 世紀<br>- 2007 0 世紀<br>                                                                                                    | します。<br>ボボルのフライバン エットドの成番のパーンフト点でされ、<br>メ ルルモ・ドトの成番のパーンフト点でされ、<br>メ ルルモ・ドトの成番のパーンフト点でされ、<br>メ ルルモンタンは、サイトの「「「「「「「「」」」<br>、 、 、 、 、 、 、 、 、 、 、 、 、 、 、 、 、 、 、                                                                                                     | <u>к</u> е в                             |
| × -<br>・<br>このでき帯<br>コンパ4<br>ロンパ4<br>10/57 ページ<br>エコレー、私にの<br>10/57 ページ<br>エコレー、私にの<br>10/57 ページ<br>10/57 ページ<br>10/57 ペー<br>10/57 ペー<br>10/57                                                                                                    | Antings/ClearBrowserDeta<br>ドラッキングの防止 3<br>トラッキングの防止 3<br>いたすべてた、ビングー<br>や、ビタングンパの表でな<br>かります。<br>ごかります。<br>ごかります。<br>ごかります。<br>ごかります。<br>ごかります。<br>ごかります。<br>このになっていたいであります。<br>このになっていたいであります。<br>このになっていたいです。<br>したいたいです。<br>したいたいです。<br>したいたいです。<br>したいたいです。<br>したいたいたいです。<br>したいたいたいです。<br>したいたいたいです。<br>したいたいたいたいです。<br>したいたいたいたいたいです。<br>したいたいたいたいたいです。<br>したいたいたいたいたいたいです。<br>したいたいたいたいたいたいたいたいです。<br>したいたいたいたいたいたいたいたいたいたいたいたいたいたいたいたいたいたいたい                                                                                                    |                                                                                                    | 左尊重して<br>- Jは20月17<br>- C13270世紀<br>- F- 9<br>- 1555(0770日日<br>                                                                                                    | Nます。<br>またのなフライベン・エペッドスに、単<br>、 、 、 、 、 、 、 、 、 、 、 、 、 、 、 、 、 、 、                                                                                                     | <u>к</u> е е е е е<br>2                  |
| × -     •     •     •     •     •     •     •     •     •     •     •     •     •     •     •     •     •     •     •     •     •     •     •     •     •     •     •     •     •     •     •     •     •     •     •     •     •     •     •     •     •     •     •     •     •     •     •     •     •     •     •     •     •     •     •     •     •     •     •     •     •     •     •     •     •     •     •     •     •     •     •     •     •     •     •     •     •     •     •     •     •     •     •     •     •     •     •     •     •     •     •     •     •     •     •     •     •     •     •     •     •     •     •     •     •     •     •     •     •     •     •     •     •     •     •     •     •     •     •     •     •     •     •     •     •     •     •     •     •     •     •     •     •     •     •     •     •     •     •     •     •     •     •     •     •     •     •     •     •     •     •     •     •     •     •     •     •     •     •     •     •     •     •     •     •     •     •     •     •     •     •     •     •     •     •     •     •     •     •     •     •     •     •     •     •     •     •     •     •     •     •     •     •     •     •     •     •     •     •     •     •     •     •     •     •     •     •     •     •     •     •     •     •     •     •     •     •     •     •     •     •     •     •     •     •     •     •     •     •     •     •     •     •     •     •     •     •     •     •     •     •     •     •     •     •     •     •     •     •     •     •     •     •     •     •     •     •     •     •     •     •     •     •     •     •     •     •     •     •     •     •     •     •     •     •     •     •     •     •     •     •     •     •     •     •     •     •     •     •     •     •     •     •     •     •     •     •     •     •     •     •     •     •     •     •     •     •     •     •     •     •     •     •     •     •     •     •     •     •     •     •     •     •     •     •     •     •     •     •     •     •     •     •     •     •     •     •     •     •                                                                                                    | Antings/ClearDownerDate<br>学校のでは、1975年<br>トラッキングの防止<br>のは、1975年<br>でしたいファンクのたよ<br>のはま、1975年<br>でしたいファンクのたよ<br>のはま、1975年<br>のはま、1975年<br>のはまま、1975年<br>のはまま、1975年<br>のはままま、1975年<br>のはままま、1975年<br>のはままま、1975年<br>のはまままままままままままままままままままままままままままままままままままま                                                                                                    | たではお客様のプライバー<br>は、ホルックシートのなり、<br>またいクレートのなり、<br>第二子・ケートのなるの、後日<br>第二子・ケートのなるの、後日<br>第二子・ケートのなるの、後日<br>第二子・ケートのなるの、<br>第二子・ケートのなる。<br>第二子・ケートのなる。<br>第二子・ケートののののの。<br>第二子・ケートのののののののののののののののののののののののののののののののののののの                                                                                                    | 左尊重して<br>」はならて<br>いいてのから<br>トラータ<br>いってに、のわかっち。<br>・                                                                                                    | Aます。<br>ボロクライバションドドボル・車<br>× U.T. ヤドドグロ番のパーンフルが定きた<br>・ U.T. ヤドドグロ番のパーンフルが定きた<br>・ U.T. ヤドドグロ番のパーンフルが定きた。<br>・ U.T. ヤドドグロ番のパーンフルが定きまた。<br>・ U.T. ヤドドグロ番のパーンフルが定きまた。<br>・ U.T. ヤド                                                                                                    | <u>к</u> е в <b>№</b>                    |

| 3200 点を<br>クリック       第にレックィンドウドリ       第にレックィンドウを聞く(I)       ことにより       第二(レックィンドウを聞く(I)       ことにより       第二(ロー)       第二(ロー)       第二(ロ                                                                                                    |                                         |                              |                       |                |        |             |
|----------------------------------------------------------------------------------------------------|-----------------------------------------|------------------------------|-----------------------|----------------|--------|-------------|
| 新しいタブ(1)     C       新しいタブ(2)     C       新しいタブ(2)     C       第日の「クノンドクス)     ジークレット ケインドウを聞く(1)       C     アクリント ケインドウを聞く(1)       アクリント ケインドウを聞く(1)     C       アクリント ケインドウを聞く(1)     C       アクリント ケインドウを聞く(1)     C       アクリント ケインドウを固く(1)     C       アクリント ケインドウを間く(1)     C       アクリント ケインドウを置く(1)     C       アクリント ケインドウを間く(1)     2       アクリント ケインドウを間く(1)     2       アクリント ケインドウ     Bを見て)       パリブ(1)     2       アクリント ケインドウ     C       PB     E       PB     E       PB     E       PB     E       PB     E       PF     F       PF     F       PF     F       PF     F       PF     F       PF     F       PF     F       PF     F        PF     F       PF     F       PF     F       PF     F       PF     F       PF     F       PF     PF       PF     F       PF     PF       PF     PF       PF     P                                                                                                    |                                         |                              |                       |                | 3つの点を  |             |
| 新しいタブロ、C     第しいタブロ、C       第しいタブロ、ドロの、C     第しいタブンドク(N)       シークレット ケィンドウを聞く(0)     C+++++++       度信(+)     ダウンロード(0)       ダウンロード(0)     C       ブラワマーク(0)     マ       ズーム     - 100% +       印刷(P)     C       マーム     - 100% +       印刷(P)     C       マーム     - 100% +       印刷(P)     C       マーム     - 100% +       印刷(P)     C       マーム     - 100% +       印刷(P)     C       マーム     - 100% +       印刷(P)     -       マーム     - 100% +       印刷(P)     -       マーム     - 100% +       印刷(P)     -       マーン     -       マーン     -       アドレスト(>・     -       アドレスト(>・     -       アドレスト(>・     -       マーシーン     -       マーシーン     -       マーシーン     -       マーシーン     -       マーシーン     -       マーシーン     -       マーシーン     -       マーシーン     -       マーシーン     -       マーシーン     -       マーシーン     -       マーシーン     -                                                                                                    |                                         |                              |                       |                | Nev    | * 0         |
| 新しいウィンドウ(N)     C       シークレット ケィンドウを聞く(I)     Ctrl+Sh       原屋(H)     ダウンロード(D)       ダウンロード(D)     Ctrl+Sh       原屋(H)     ダウンロード(D)       ダウンロード(D)     Ctrl+Sh       アクマーク(B)     ズーム     - 100% +       日間(P)     Ctrl+Sh       ジョートカットを作     グリック       ワリック     Ctrl+Shift+Delete       拡張無能(E)     Shift+Esc       デくロッパー ツール(D)     Ctrl+Shift+I       酸質園屋        プドレッパー(-ッール(D)     Ctrl+Shift+I       酸質園屋        アドレッパー(-の風歴とオートコンブリートデータを削除します。       このokie と他のサイトデータ       ほとんどのサイトからログアウトします。       キャッシュされた画像とファイル       マークを削除ります。       データを削除のります。       データを削除のります。       データを削除のります。                                                                                                    |                                         |                              |                       | 新しいタブ(T)       |        | Ctrl+       |
| シークレット ウィンドウを聞((i)       Ctrl+Sh         履歴(H)       グランロード(D)         グランロード(D)       (f)         ブークレット ウィンドウを聞((i)       (f)         ズーム       - 100% + 1         印刷(P)       (f)         マークレット ウィンドウを聞(f)       (f)         ズーム       - 100% + 1         印刷(P)       (f)         マークレット クリンク       (f)         第二ーカットを付       クリック         (f)       (f)         マークレット クリンク       (f)         (f)       (f)         (f)       (f) </td <td></td> <td></td> <td></td> <td>新しいウィンドウ(N)</td> <td></td> <td>Ctrl+</td>                                                                                                    |                                         |                              |                       | 新しいウィンドウ(N)    |        | Ctrl+       |
| 展型(+)     ダウソロ-ド(D)     グワンワ-ド(D)       ブウマーク(B)     エーム     - 100% +       ロ制(P)     ロ制(P)     (C       オヤスト(C)     クリック     (C       第2=トカットを作     クリック     (C       開覧履歴を満ま(C)     C     (C       が得職能(E)     クスフマネージャ(T)     Shift+Esc       デベロッパー・ツール(D)     C     C       「日間度履歴データの間除     基本設定     F#田設定       「開覧履歴歴     F#田設定       「別間     全期間       「     空間       「     全期間       「     空間       「     空間       「     空のにとと他のサイトデータ       「     このにはとものサイトデータ       「     このにはと他のサイトデータ       「     このにはと他のサイトデータ       「     このにはと他のサイトデータ       「     このにはと他のサイトデータ       「     このにはと他のサイトデータ       「     このにはたいどのしびアウトします。       「     ア・シュンされた画像とファイル       ご     一       「     一       「     ア・シュンされた画像とファイル       こ     このに時間がかかる可能性があります。       「     「       「     「       「     「       「     ア・シュン       「     「       「     ア・シュン       「     ア・シュン <td< td=""><td></td><td></td><td></td><td>シークレット ウィンドウを開</td><td>I&lt;(I)</td><td>Ctrl+Shift+</td></td<>                                                                                                    |                                         |                              |                       | シークレット ウィンドウを開 | I<(I)  | Ctrl+Shift+ |
| ダウソロード(D)     イム     - 100% +       フリマーク(B)     エーム     - 100% +       ロ助(P)     ロ助(P)     (C       キャスト(C)     クリック     (C       第3コートカットを作     クリック     (C       開覧履歴を消ま(O)     C     (C       が得解地(E)     クリマク     (C       クノフィー・ツール(D)     C     (C       ビー     (D     (C       開覧履歴データの削除     (C     (C       「日間開配     (C     (C       期間     全期間     (C       「日     (C     (C       「日     (C                                                                                                    |                                         |                              |                       | 履歴(H)          |        |             |
| ブッマーク(8)       ズーム     - 100% +       印刷(P)     ロ刷(P)       キャスト(C)     建築(F)       ジョートカットを(* クリック     -       健気度型を抹去(C)     Ctrl+Shift+Delete       拡張機能(6)     クスクマネージャ(T)       タスクマネージャ(T)     Shift+Esc       デくロッパー・ツール(D)     Ctrl+Shift+Delete       開覧履歴データの削除     -       基本設定     詳細設定       期間     ・       マアドレスパーの履歴とオートコンプリートデータを削除します。       こookie と他のサイトデータ       ほとんどのサイトからログアウトします。       キャッシュされた画像とファイル       ・     ホーンシングリー       ・     アータを削除のリック       ・     アータを削除のリック       ・     アータを削除のリック       ・     アータを削除のリック       ・     アータを削除のリック       ・     アータを削除のリック                                                                                                    |                                         |                              |                       | ダウンロード(D)      |        | Ctrl        |
| ズーム     - 100% +       印刷(P)     +       日刷(P)     +       センド(C)     センド(C)       センド(C)     センド(C)       ウリンク     ・       マンドカットモビ     クリンク       酸塩酸塩酸塩(B)     クスクマネージャ(T)       クスクマネージャ(T)     Shift+Esc       デベロッパ(- ツール(D)     Ctrl+Shift+1       酸塩酸酸医データの削除     基本設定       レー     ・       開脂     全期間       マドレー     ・       ジロッパ(- ツール(D)     Ctrl+Shift+1   PBD酸度医データの削除       基本設定     詳細設定   PILI       ジロッパー     ・   PILI PILIC Cookie と他のサイトデータ IBとんどのサイトトンラーク IBとんどのサイトトラーク IBとんどのサイトドラータ IBとんどのサイトトンラーク IBとんどのサイトトによっては、次回アクセスする際に読み込みに時間がわかる可能性があります。 アータを削除クリック IP・フレビ(1) IP・ワンビ(1) IP・ワンビ(2) IP・ワンビ(2) IP・ワンビ(                                                                                                    |                                         |                              |                       | ブックマーク(B)      |        |             |
| 印刷(P)     イレンド(P)       名前を付けてページを保存(A)     Ctrl+S       ジョートカッドをポ クリック     (Ctrl+Shift+Delete)       加速度度度至消去(C)     Ctrl+Shift+Delete)       加速線能(E)     タンフマネージャ(T)       タンフマネージャ(T)     Shift+Esc       デバロッパー・ツール(D)     Ctrl+Shift+I        第日間定        第日間定        第日間定        第日間        第日間        第日間        第日間        第日間        第日間        第日間        第日間        第日間        第日間        第日間        第日間        第日間        第日間        第日間        第日間        第日間        第日間        第日間        「日の周囲をとオートコンプリートデータを削除します。        データンシュントのらログアウトしまっ        第中ッシュントのらログアウトしょう        第一のシュントのの目的を留数のとファイル        第一のシュントのものにはからの見たります。        データを削除クリック        第一のシュントのものにはからの見たります。        データを削除クリック        第一のを開かからの目的での目的を <t< td=""><td></td><td></td><td></td><td>ズーム</td><td>- 100%</td><td>+</td></t<>                                                                                                    |                                         |                              |                       | ズーム            | - 100% | +           |
| キャスト(C)     クリック       名前を付けてページを使存(A)     Ctrl+S       ジョートカッドを打     クリック       閲覧履歴空消去(C)     Ctrl+Shift+Delete       加張機能(E)     タスクマネージャ(T)       タスクマネージャ(T)     Shift+Esc       デベロッパーツール(D)     Ctrl+Shift+1       閲覧履歴ご     -夕の削除       基本設定     詳細設定       期間     全期間       マドレスパーの履歴とオートコンブリートデータを削除します。       マドレスパーの履歴とオートコンブリートデータを削除します。       デヤッシュされた画像とファイル       マ のないと他のサイトデータ       「ほとんどのサイトからログアウトします。       キャッシュされた画像とファイル       マ アータを削除します。サイトによっては、次回アクセスする際に読       の込みに時間がわかる可能性があります。       アークを削除りソク       エークを削除りソク       エーシセル(1)       アークを削除                                                                                                    |                                         |                              |                       | 印刷(P)          |        | Ctrl+       |
| 福田()     2000       名前を付けてページを受存(A)     Ctrl+S       ジョートカットを作     2000の/-ル(L)       2     福田       ジョートカットを作     2000の/-ル(L)       2     福田       ジョートカットを作     2000       第夏夏夏夏至洋去(C)     Ctrl+Shift+Delete       拡張機能(E)     3/2/7 マネージャ(T)       Shift+Esc     F       デベロッパ(- ツール(D)     Ctrl+Shift+I       第四     金期間       「     留賀羅歴       アドレスパ(-の履歴とオートコンプリートデータを削除します。       ご     Cookie と他のサイトデータ       ほとんどのサイトがらログアウトします。       キャッシュされた画像とファイル       ご     最大で1 MB を解放します。サイトによっては、次回アクセスする際に読み込みに時間がかかる可能性があります。       アータを削除クリック       キャンセル(4)       データを削除クリック       エーレセル(4)       データを削除クリック                                                                                                    |                                         |                              |                       | キャスト(C)        |        |             |
| <ul> <li>▲ BUCTYUL CA-V2 EXECTAL</li> <li>ショートカットを作 クリック</li> <li>         第2000 CA-V2 EXECTAL     </li> <li>ショートカットを作 クリック</li> <li>         第2000 CA-V2 EXECTAL     </li> <li>         2010 CA-V2 EXECTAL     </li> <li>         2010 CA-V2 EXECTAL     </li> <li>         2010 CA-V2 EXECTAL     </li> <li>         Curle Shift+Delete     </li> <li>         3010 CA-V2 EXECTAL     </li> <li>         Curle Shift+Delete     </li> <li>         3010 CA-V2 EXECTAL     </li> <li>         Curle Shift+Delete     </li> <li>         3010 CA-V2 EXECTAL     </li> <li>         Curle Shift+Delete     </li> <li>         3010 CA-V2 EXECTAL     </li> <li>         Shift+Esc     </li> <li>         Shift+Esc     </li> <li>         Bill Shift+Esc     </li> <li>         Bill Shift+Esc     </li> <li>         Bill Shift+Esc     </li> <li>         Bill Shift+Esc     </li> <li>         Bill Shift+Esc     </li> <li>         Bill Shift+Esc     </li> <li>         Bill Shift+Esc     </li></ul>              | ال جند م                                |                              | <u></u>               | 検索(F)          |        | Ctrl        |
| 福東     もり/48/9(1)     Jと-(C)     R49       開覧履歴を消去(C)     Ctrl+Shift+Delete     設定(S)     ハルブ(H)       タスクマネージャ(T)     Shift+Esc     ペイレブ(H)       ダスクマネージャ(T)     Shift+Esc     ペイレブ(H)       デベロッパーツール(O)     Ctrl+Shift+I       開覧     全期間       単四間     マドロスバーの履歴とオートコンブリートデータを削除します。       ご     Cookie と他のサイトデータ<br>(ほとんどのサイトゲータ)       「ほとんどのサイトゲータ       「ほとんどのサイトからログアウトします。       キャッシュされた画像とファイル       「最大で1 MB を解放します。サイトによっては、次回アクセスする際に読み込みに時間がかかる可能性があります。       データを削除クリック       キャンセル4       「アータを削除クリック                                                                                                    | 名前を付<br>ショートか                           | リレイーンを休仔(A)…                 | Ctrl+S                | その他のツール(L) 2   |        |             |
| IB見成歴をすみ(い)     Ctrl+Shift+Uelete          B変(S)<br>ハルブ(H)<br>タスクマネージャ(T)<br>Shift+Esc<br>デペロッパーツール(D)          Bift#Esc<br>デペロッパーツール(D)          Bift#Esc<br>Fill#1             B覧履歴データの削除<br>基本設定           Fill#1             B覧履歴データの削除<br>基本設定           Fill#1             B覧履歴歴<br>Fill#2             Cookie と他のサイトデータ              Cookie と他のサイトデータ             Cookie と他のサイトデータ             Cookie と他のサイトデータ             B大で 1 MB を解放します。サイトによっては、次回アクセスする際に読<br>み込みに時間がかかる可能性があります。             Fータを削除クリック             Fータを削除クリック             Fータを削除クリック             Fータを削除クリック             Fータを削除クリック             Frevzll 1             For 201 2             For 201 3                                                                                                    |                                         |                              |                       | 編集 切り取り(T      | )(C)   | 貼り付け        |
| タスクマネ-ジヤ(T)       Shift+Esc       パリア(T)         ダスクマネ-ジヤ(T)       Shift+Esc       終7(X)         アパロッパ-ツール(D)       Ctrl+Shift+1       終7(X)         閲覧履歴データの削除       基本設定       詳細設定         期間       全期間       ●         10       閲覧履歴       アはつスパーの履歴とオートコンプリートデータを削除します。         ペロジーンパーの履歴とオートコンプリートデータを削除します。       キャッシュされた画像とファイル         11       ●       ●         12       ○       ○         13       ●       ●         14       ●       ●         15       ●       ●         16       ●       ●         17       ●       ●         18       ●       ●         17       ●       ●         18       ●       ●         18       ●       ●         18       ●       ●         18       ●       ●         19       ●       ●         10       ●       ●         10       ●       ●         10       ●       ●         10       ●       ●         11       ●       ●         12       ●                                                                                                    | 閲覧履歴<br>                                | を消去(C)<br>e(F)               | Ctrl+Shift+Delete     | 設定(S)          |        |             |
| デベロッパ・ツール(D)       Ctrl+Shift+1         開覧履歴データの削除       基本設定         単期間       全期間         101       全期間         111       マドレスパーの履歴とオートコンプリートデータを削除します。         112       アドレスパーの履歴とオートコンプリートデータを削除します。         113       マドレスパーの履歴とオートコンプリートデータを削除します。         114       エーローングロートデータを削除します。         115       モンロングロートデータを削除ります。         115       モンロングロートデータを削除します。         115       モータを削除りいりの         115       エーローングローン         115       アークを削除りいの         115       データを削除りいの         115       データを削除りいの         115       アークを削除りいの         115       データを削除りいの         115       データを削除りの         115       データを削除りの         115       データを削除りの         115       アークを削除りの         115       アータを削除りの         115       アータを削除りの         115       アータを削除りの         115       アータを削除りの         115       アータを削除りの         115       アータを削除りの         115       アータを削除りの         115       アータを削除りの         115       アータを削除りの         115       アータを削除りの                                                                                                    | 104.00000000000000000000000000000000000 | ページャ(T)                      | Shift+Esc             | · \v//(n)      |        |             |
| TYUDYN- Y-JU(U)     Ctrl+Shift+1      開覧履歴データの削除     基本設定     詳細設定      期間     全期間     『     日間     配写     聞覧履歴      アドレスバーの履歴とオートコンプリートデータを削除します。      Cookie と他のサイトデータ     ほとんどのサイトからログアウトします。      キャッシュされた画像とファイル      最大で 1 MB を解放します。サイトによっては、次回アクセスする際に読     み込みに時間がかかる可能性があります。      アータを削除クリック     エャンセル ()     データを削除      アータを削除      アリック      アータを削除      アリック      アリック      アータを削除      アリック      アリック      アータを削除       アリック      アー      アー       アー       アー       アー | -*** <b>-</b> **                        | W    (D)                     | 0.1.0.20.1            | . 終了(X)        |        |             |
|                                                                                                    | 7.07/                                   | 7 10(0)                      | Curtonint+i           | ]              |        |             |
| <ul> <li>期間 全期間</li> <li>● 開覧履歴<br/>アドレスバーの履歴とオートコンプリートデータを削除します。</li> <li>● Cookie と他のサイトデータ<br/>ほとんどのサイトからログアウトします。</li> <li>◆ キャッシュされた画像とファイル</li> <li>● 最大で1 MB を解放します。サイトによっては、次回アクセスする際に読み込みに時間がかかる可能性があります。</li> <li>● アータを削除クリック</li> <li>● キャンセル 1 データを削除</li> </ul>                                                                                                    | 17215-27154112                          | 基本設定                         |                       | 詳細設定           |        |             |
| <ul> <li>閲覧履歴         アドレスバーの履歴とオートコンプリートデータを削除します。         Cookie と他のサイトデータ         ほとんどのサイトからログアウトします。         キャッシュされた画像とファイル          最大で 1 MB を解放します。サイトによっては、次回アクセスする際に読         み込みに時間がかかる可能性があります。      </li> <li>データを削除クリック          <b>キャンセル ( アータを削除</b> </li> </ul>                                                                                                    | 期間全                                     | 期間                           | •                     |                |        |             |
| <ul> <li>アドレスバーの履歴とオートコンプリートデータを削除します。</li> <li>Cookie と他のサイトデータ<br/>ほとんどのサイトからログアウトします。</li> <li>キャッシュされた画像とファイル</li> <li>最大で1 MB を解放します。サイトによっては、次回アクセスする際に読み込みに時間がかかる可能性があります。</li> <li>データを削除クリック</li> <li>キャンセル4 データを削除</li> </ul>                                                                                                    | 胆壓                                      | 房康康                          |                       |                |        |             |
| <ul> <li>Cookie と他のサイトデータ<br/>ほとんどのサイトからログアウトします。</li> <li>キャッシュされた画像とファイル</li> <li>最大で1 MB を解放します。サイトによっては、次回アクセスする際に読み込みに時間がかかる可能性があります。</li> <li>データを削除クリック</li> <li>キャンセル4</li> <li>データを削除</li> </ul>                                                                                                    | マレン アド                                  | シークをしていたい。                   | :オートコンプリートラ           | データを削除します。     |        |             |
| <ul> <li>✓ ほとんどのサイトからログアウトします。</li> <li>キャッシュされた画像とファイル</li> <li>✓ 最大で1 MB を解放します。サイトによっては、次回アクセスする際に読み込みに時間がかかる可能性があります。</li> <li>データを削除クリック</li> <li>キャンセル(4) データを削除</li> <li>履歴クリア</li> </ul>                                                                                                    | 0.00                                    | kia k/thmt+ < L:             | <b>デ</b>              |                |        |             |
| <ul> <li>キャッシュされた画像とファイル</li> <li>最大で1 MB を解放します。サイトによっては、次回アクセスする際に読み込みに時間がかかる可能性があります。</li> <li>データを削除クリック</li> <li>キャンセル 4 データを削除</li> <li>原歴クリア</li> </ul>                                                                                                    | Coo     ほと     ほと                       | いe こ1800 9 1 ト:<br>こんどのサイトから | シーラ<br>5ログアウトします。     |                |        |             |
| <ul> <li>エレッシュ C10 に回豚 C ノアイル</li> <li>最大で1 MB を解放します。サイトによっては、次回アクセスする際に読み込みに時間がかかる可能性があります。</li> <li>データを削除クリック</li> <li>キャンセル 4 データを削除</li> <li>履歴クリア</li> </ul>                                                                                                    | <b>-</b> +                              | いい シューナキャナー あん               | キャファノリ                |                |        |             |
| み込みに時間がかかる可能性があります。<br>データを削除クリック<br>キャンセル4 データを削除<br>履歴クリア                                                                                                    | +++<br>-++++                            | ッシュ c 1 UC 画像<br>で 1 MB を解放し | κーファイル<br>/ます。サイトによって | は、次回アクセスする際の   | 二読     |             |
| データを削除クリック<br>キャンセル 4 データを削除<br>履歴クリア                                                                                                    | み込                                      | みに時間がかかる                     | る可能性があります。            |                |        |             |
| データを削除クリック<br>キャンセル4 データを削除<br>履歴クリア                                                                                                    |                                         |                              |                       |                |        |             |
| データを削除クリック<br>キャンセル 4 データを削除<br>履歴クリア                                                                                                    |                                         |                              |                       |                |        |             |
| テータを削除クリック キャンセル4 データを削除 履歴クリア                                                                                                    |                                         |                              |                       |                |        |             |
| キャンセル 4 データを削除 履歴 クリア                                                                                                    |                                         |                              |                       | 「ナータを削除り       |        |             |
| 履歴クリア                                                                                                    |                                         |                              | =                     | ャンセル 4 データを消   | 除      |             |
| 履歴クリア                                                                                                    |                                         |                              |                       |                |        |             |
|                                                                                                    |                                         |                              |                       | 履歴クリア          |        |             |

## Firefoxの閲覧履歴削除方法 Sirefox にログイン > └── プライバシー保護ダッシュボード 📮 新しいウィンドウ Ctrl+N ☞ 新しいプライベートウィンドウ Ctrl+Shift+P □ 以前のセッションを復元 – 100% **+ ⊮**" ズーム Ê 編集 ж Ъ Ⅲ ブラウジングライブラリー > -0 00172 0190 アドオン Ctrl+Shift+A ☆ オプション 11.9911 ファイルを開く... Ctrl+O 名前を付けてページを保存... Ctrl+S 🖶 印刷... Q このページを検索... Ctrl+F その他 > ウェブ開発 > 新着情報 > ⑦ ヘルプ > ○ 終了 Ctrl+Shift+Q 🍅 新しいタブ × 🌣 オプション × Sirefox about:preferences <) → ♂ @ ☆ Q 検索 ♀ オブションを検索 🔆 一般 —般 **⋒** ホーム セッションを復元する(S) Q検索 ウザーを終了するときは確認する ▲ プライバシーとセキュリティ Firefox が既定のプラウザーか確認する() 😏 Firefox は既定のブラウザーに設定されていません 既定のブラウザーにする...(D) Sync タブグループ Ctrl+Tab で最近使用した順にタブを切り替える(T) 新しいウィンドウではなく新しいタブに開く(W) リンクを新しいタブで開いたとき、すぐにそのタブに切り替える(H) タスクパーにタブのプレビューを表示する(K) Cookie とサイトデータ 保存された Cookie とサイトデータとキャッシュのディスク使用量は現在 31.3 MB で 4 データを消去…(L) す。 詳細情報 データを管理...(<u>M</u>) Firefox を閉じたときに Cookie とサイトデータを削除する(C) 例外を管理...(X) データを消去 × Firefox に保存した Cookie とサイトデータをすべて消去すると、ウェブサイトからログアウトされること があります。また、オフラインのウェブコンテンツが削除されます。キャッシュデータの消去は、ログイン状 態には影響しません。 ✓ Cookie とサイトデータ (48.0 KB)(S) 消去すると、ウェブサイトからログアウトされることがあります ・ ウェブコンテンツのキャッシュ (31.3 MB)(W) ウェブサイトの画像とデータの再読み込みが必要になりま キャンセル 履歴クリ

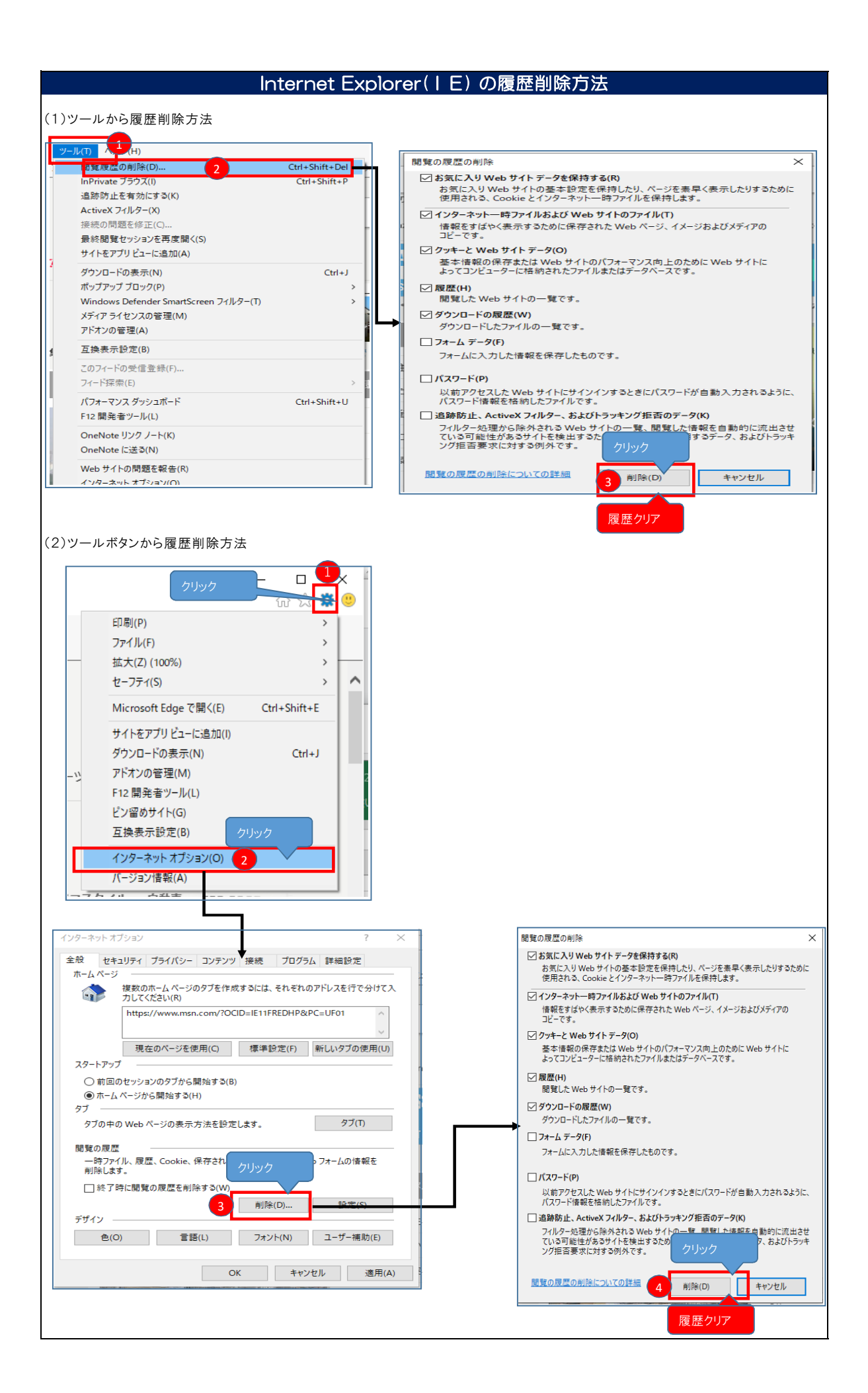